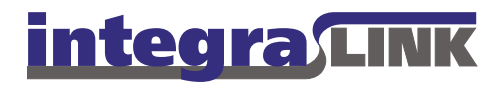

Date: Friday, February 18, 2011

Rev. Date: Wednesday, May 4, 2011

# Installing IntegraLink SMART 1.1.15

## About IntegraLink SMART

IntegraLink's Secure Managed Automotive Real-Time (SMART) technology offers the security advantages of a VPN without subjecting you to the drawbacks. SMART may be installed on any Windows PC in your dealership that has a connection to your dealership management system. Once installed, SMART creates a secure and encrypted connection with an IntegraLink data collection server. Because SMART connects to IntegraLink rather than waiting for a connection from IntegraLink, the connection is invisible to anyone outside the dealership.

### About IntegraLink

Founded in 1998, IntegraLink became a part of The Cobalt Group in 2000 and was acquired by ADP in 2010. The company collects data from more than 40 brands of dealership management systems that are used in more than 15,000 vehicle dealerships throughout North America. IntegraLink is a trusted provider for four of the five largest OEMs and numerous leading automotive marketing and service providers.

## System requirements for installing SMART

- SMART can be installed on most computers that run Windows: 32-bit versions of Windows 2003 Server, Windows XP, Windows Vista, and Windows 7 are all supported.
- The computer must have access to your DMS and needs a full-time connection to the Internet.
- SMART requires about 1MB of hard disk space.
- Your computer must have Microsoft's Net Framework installed. The Net Framework files consume approximately 300MB of disk space. If Net Framework is not installed, you may download the installer from the IntegraLink website or from Microsoft's website.
- The computer should be powered at all times and power management (automatic power-down, and sleep mode) must be disabled.

#### IntegraLink

4635 Trueman Blvd., Suite 100 Hilliard, OH 43026

C:\IntegraLink\Documentation\SMART\Client installation and debugging instructions\Installing\_IntegraLink\_SMART\_1\_1\_15.docx

t 614.324.7800 f 614.324-7801

### The installation process

The installation process will differ depending on whether you have the current version of Microsoft's Net Framework installed on your computer. If it is already present, the installation process should take less than 10 minutes. If you need to download and install Net Framework, the installation time will depend on the speed of your network connection and your computer's speed.

#### Starting the installation process

Installing SMART requires that you have administrator privileges on the workstation. If you are not an administrator on the computer, please have an administrator perform the installation. If you proceed without administrator access, the installation will fail.

If you haven't already downloaded the installation file, **IntegraLink\_SMART\_Agent\_Installer.msi**, from the IntegraLink website, please do so now. The file may be downloaded from: **http://www.integralink.com/downloads/**.

Save the file to a location where you will be able to find it. The desktop is often a good choice.

If you are prohibited from downloading an executable file and need a zip version, please contact smart@integralink.com for assistance.

After downloading the file and saving it to your computer, double-click the file to start the installation process.

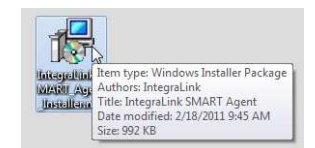

Some versions of Windows will display a security warning. Please select **Run** to continue the installation.

The installer will then extract the needed files and start the installation process.

| Open Life - Security Warning                                                                                                    |  |  |  |  |
|----------------------------------------------------------------------------------------------------|--|--|--|--|
| The publisher could not be verified. Are you sure you want to<br>non-this software?                                                                                          |  |  |  |  |
| Name:Desktop/IntegraLink_SMART_Agent_Installer.msi                                                                                                    |  |  |  |  |
| UST Publisher. Unknown Publisher                                                                                                    |  |  |  |  |
| Type: Winclows Installer Package                                                                                                    |  |  |  |  |
| From Cr\Users\bblinn\Desktop\IntegraUnk_SMART_Ag                                                                                                    |  |  |  |  |
| Bun Kanod                                                                                                    |  |  |  |  |
| The fit does not have a valid doctal econature that vertice to<br>subleher. You should only no software from publishers you trust.<br>How can indexice what software to run? |  |  |  |  |

| 200 T                                                                                                    | · · · ·                                                                              |
|----------------------------------------------------------------------------------------------------|--------------------------------------------------------------------------------------|
| Welcome to the Integral ink SMARL Agent Set<br>Wizard                                                                                                    | up<br>ra/LINK                                                                        |
| The installer will quite you flow of the steps required to install interpet ink. SMA<br>computer                                                                                                    | RT Arpent orr you                                                                    |
|                                                                                                    |                                                                                      |
| WPMMMM The compare program is an elected by program of the electronic of the<br>Unadvicated by backback of drift program of the maximum of the may<br>a commut periodicit, and will be proceeded to the measure refers powerfor and                                                                                                    | cel treates:<br>result in severe civil<br>for the law.                               |
| Cancel (Back                                                                                                    | Next >                                                                               |
| S                                                                                                    | -0                                                                                   |
| 🙀 Integral ink SMART Agent                                                                                                    |                                                                                      |
| License Agreement                                                                                                    | ra                                                                                   |
| Ploase take a moment to read the loanse agreement now. If you accept the to<br>Agree", then "Next". Ditherwise allok "Cancel".                                                                                                    | ms bolow, click "I                                                                   |
| IntegraLink - SMART Agent - End User License Agreeme<br>080907                                                                                                    | nt - Version 🏠                                                                       |
| Agreement to remit<br>Dy downloading and installing this software you agree to this<br>either for yourself or on behalf of your employer or another ent<br>to be bound by its terms and conditions. If you are accepting<br>your employer or another entity, you represent and warrant th<br>legal authority to bind your employer or such entity to the term<br>conditions of this another entity when the sume to the terms.                                                                                                    | agreement<br>ity and agree<br>on behalf of<br>at you have full<br>ns and<br>of this. |
| 1 Do Not Agree 🛛 😺 l Agree                                                                                                    |                                                                                      |
| Cancel Cancel                                                                                                    | Next                                                                                 |
|                                                                                                    |                                                                                      |
| History of SMARI Agent                                                                                                    |                                                                                      |
| 10 million annual Agene                                                                                                    | X                                                                                    |
| IntegraLink Credentials                                                                                                    |                                                                                      |
| Age an application of more regions     IntegraLink: Credentitals     Place and your user neme and personnel provided in you by lenged ink                                                                                                    | ra/Link                                                                              |
| Age antigenetic structure regions     IntegraLink: Credentitals     Processenter your user norme and personnel provided to you by long of ink     Lear Name     Integration                                                                                                    |                                                                                      |
| Regraduate and the original     Integration of the original     Phase entry our user sense and parameter provided in you by lenged link User Noine     [SECPC700] Microsoft-Medves     Paramed.     Integraduat                                                                                                    |                                                                                      |
| get anogenetie unter in egene      IntegraLink. Credenitials      Please enter your uner even avril promoted provided in you by long of lok      User None:      [TECP/0701_Ukernet/Metrox.      Personal.      Integration                                                                                                    |                                                                                      |
| get an ender you upen even with previous      Please ender you upen even with previous provided to you by long of loc      User None:      [IECP/INT_Mannet/Metrics      Personal      Receipting      Lancet      Useret      (Mack                                                                                                    |                                                                                      |
| Age and grade a stream or agains     IntegraLink. Credentials     Phose actor you are not present provided to you by long all inc     Use Name     [3142947701_Mermodibletox     Parsward     [reception]     Cancel     (Use k                                                                                                    |                                                                                      |
| get anogenetic structure regions     IntegraLink. Ciredenitials     IntegraLink. Ciredenitials     Please acter your use nome and personal privided in you by being a link.     Use Name.     [ntCPC77771_Morrisoliblehoos.     Parsonal     [ntcpgstate                                                                                                    |                                                                                      |
| get and point of Ministry Papers      IntegraLink. Credenticals      Place and you use nerve and personnel provided to you by bringed lok.      User Name.      Integrations      Personnel      Journal      Journal      Journal      Select Installation Folder      Integrations                                                                                                    |                                                                                      |
|                                                                                                    |                                                                                      |
|                                                                                                    |                                                                                      |
|                                                                                                    |                                                                                      |
| get and good is united in good      Integrations. Credenitials      Integrations. Credenitals      Please acter your user come and personnel provided in you by breget ink.      User Name:     [Integrations.      Parsonal      [Integrations.      Parsonal      [Integrations.      Subset      [Integrations.      Subset      [Integrations.      Subset      [Integrations.      Subset      [Integrations.      [Integrations.      [Integrated.      [Integrations.      [Integrations.      [Integrations.  |                                                                                      |
| Age and good of a share of personal periods of periods of the solution of periods of the solution of periods of the solution of the solution of the solut |                                                                                      |
| gy and you have ment region     Integrations Credenitals     Place entery on a use none and personal provided in you by long at lik     User Nanc     [RECENTING JAmmedMatrice     Parsonal.     [RECENTING JAmmedMatrice     Category     [gt Integrations SMART Agent     Select Installation Folder     The installe will instal bridge Link SMART Agent to the belowing folds.     To install in the black, click "Next" I constal to a different black, enter it below     [gd Integration's SMART Agent     [compare Rest Weignal, installation Folder     [gd Integration's SMART Agent in the black, enter it below     [gd Integration's SMART Agent in the black of the SMART Agent     [compare Rest Weignal, installation Folder     [gd Integration's SMART Agent in general to file engine administration     [gd Integration's SMART Agent in general to file engine administration                                                                                                    |                                                                                      |

 $\label{eq:click} \mbox{Next to continue the installation process.}$ 

Select **I Agree** to affirm the end user license agreement (EULA) and then click **Next**.

Fill in your dealership's user name and password taking care to ensure that spelling, capitalization, and punctuation are exact.

When you have completed the user name and password, click Next.

We recommend that you allow the installer to place SMART in the standard location: Its own folder inside the Windows Program Files directory. Ensure that **Everyone** is selected and then click **Next**.

|    | 18 IntegraLink SMART Agent                                                                                                    | ×                                                                                                    |
|----|----------------------------------------------------------------------------------------------------|----------------------------------------------------------------------------------------------------|
|    | Contirm Installation                                                                                                    | integra/LINK                                                                                                    |
|    | The installer is ready to install interpal ink :<br>Link "Nost" to start the installation.                                                                                                    | SMART Argent on your computer                                                                                                    |
|    |                                                                                                    |                                                                                                    |
|    |                                                                                                    |                                                                                                    |
|    |                                                                                                    |                                                                                                    |
|    |                                                                                                    | Cancel (Back Next)                                                                                                    |
|    |                                                                                                    |                                                                                                    |
|    | H Integral ink SMART Agent                                                                                                    |                                                                                                    |
|    | 😵 User Account Control                                                                                                    |                                                                                                    |
|    | <ul> <li>Do you want to allow<br/>unknown publisher to</li> </ul>                                                                                                    | the following program from an omage of the the second second seco                                                                                                    |
| at | Program name: C:\Users'                                                                                                    | \b\Integral.ink_SMART_Agent_Installer.rnsi                                                                                                    |
|    | Publisher: Unknow<br>File origin: Downloa                                                                                                    | n<br>aded from the Internet                                                                                                    |
|    | 🛞 Show details                                                                                                    | Yes                                                                                                    |
|    |                                                                                                    | Change when these notifications appear                                                                                                    |
|    |                                                                                                    |                                                                                                    |
|    |                                                                                                    | Cancel CBack Next>                                                                                                    |
|    | ·                                                                                                    |                                                                                                    |
|    |                                                                                                    |                                                                                                    |
|    | 🛃 IntegraLink SMARI Agent                                                                                                    |                                                                                                    |
|    | Installing IntegraLink SMARI Agent                                                                                                    | IARI Agent<br>integra LINK                                                                                                    |
|    | Dintegralunk SMARI Agent<br>Installing Integralunk SM<br>Integralink SMART Agent is being installe                                                                                                    | IAR I Agent<br>Integra LINK                                                                                                    |
|    | Dintegraturik SMARI Agent<br>Installing Integraturik SM<br>Integral ink SMARI Agent is heirg installe<br>Pierce weit                                                                                                    | ARI Agent<br>integra Link                                                                                                    |
|    | Dintegraturik SMARI Agent<br>Installing Integraturik SM<br>Integratik SMART Agent in being installe<br>Places weit                                                                                                    | IAR I Agent<br>Integra LINK                                                                                                    |
|    | IntegraLink SMARI Agent<br>Installing IntegraLink SM<br>Integra ink SMART Agent is being indate<br>Pieces weit                                                                                                    | IARI Agent<br>Integra TINK                                                                                                    |
|    | Dintegraturik SMARI Agent<br>Installing Integraturik SM<br>Insegni ink SMARI Agent is being installe<br>Plenae weit                                                                                                    | IAR I Agent                                                                                                    |
|    | Integraturk SMARI Agent<br>Installing Integraturk SM<br>Inegraturk Agent in being indele<br>Places weit                                                                                                    | IARI Agent<br>Integra LINK                                                                                                    |
|    | IntegraLink SMARI Agent<br>Installing IntegraLink SM<br>Integral ink SMARI Agent is being installe<br>Pieces weit                                                                                                    | ARI Agent<br>Integrations<br>M                                                                                                    |
|    | Integraturik SMARI Agent Installing Integraturik SM Integraturik SM Integraturik SMARI Agent is being installe Pisces weit                                                                                                    | ARI Agent<br>Integra IIII<br>d                                                                                                    |
|    | IntegraLink SMART Agent IntegraLink SMART Agent IntegraLink SMART Agent IntegraLink SMART Agent Installiation Complete                                                                                                    | ARI Agent<br>Integrations<br>M                                                                                                    |
|    | IntegraLink SMART Agent Installing IntegraLink SM IntegraLink SMART Agent IntegraLink SMART Agent Installation Complete                                                                                                    | ARI Agent<br>integra TINK<br>d<br>Lance (Usc) Ned>                                                                                                    |
|    | IntegraLink SMART Agent  IntegraLink SMART Agent IntegraLink SMART Agent  IntegraLink SMART Agent  IntegraLink SMART Agent  IntegraLink SMART Agent  IntegraLink SMART Agent  IntegraLink SMART Agent  IntegraLink SMART Agent  IntegraLink SMART Agent  IntegraLink SMART Agent  IntegraLink SMART Agent                                                                                                    | IARI Agent<br>Maria Cancel Cancel Control Control                                                                                                    |
|    | IntegraLink SMART Agent Installing IntegraLink SM IntegraLink SMART Agent IntegraLink SMART Agent Installation Complete IntegraLink SMART Agent Installation Complete Ukk "Ukas" to ext.                                                                                                    | ARI Agent<br>MARI Agent<br>M<br>Lancet (Usek Ned)<br>Lancet (Usek Ned)<br>Lancet (Usek Ned)<br>Lancet (Usek Ned)<br>Lancet (Usek Ned)<br>Lancet (Usek Ned)<br>Lancet (Usek Ned)<br>Lancet (Usek Ned)                                                                                                    |
|    | IntegraLink SMART Agent Installing IntegraLink SM IntegraLink SMART Agent Installing IntegraLink SMART Agent Installation Complete IntegraLink SMART Agent Linkstellation Complete IntegraLink SMART Agent Linkstellation Complete IntegraLink SMART Agent Linkstellation Complete IntegraLink SMART Agent Linkstellation Complete Integration Complete Integration Complete | ARI Agent<br>IARI Agent<br>Iarca Cluck Red 2<br>Iarca Cluck Red 2<br>Integra Cluck<br>confidence Cluck                                                                                                    |
|    | IntegraLink SMART Agent Installing IntegraLink SM IntegraLink SMART Agent is being install Places with IntegraLink SMART Agent Installation Complete IntegraLink SMART Agent hav been seed Usek "Dece" to est.                                                                                                    | ARI Agent<br>M<br>M<br>Lancel (Usok Ned)<br>Concel (Usok Ned)<br>Concel (Usok Ned)<br>Concel (Usok Ned)<br>Concel (Usok Ned)                                                                                                    |
|    | IntegraLink SMART Agent        Installing IntegraLink SM       Installing IntegraLink SMART Agent       IntegraLink SMART Agent       Installation Complete       IntegraLink SMART Agent have been succe       Link "Lisse" to ext.                                                                                                    | ARI Agent<br>ARI Agent<br>Integra Internet<br>Integra Internet<br>Internet<br>Internet<br>Intern |
|    | IntegraLink SMART Agent IntegraLink SMART Agent IntegraLink SMART Agent  Prevented  IntegraLink SMART Agent IntegraLink SMART Agent  IntegraLink SMART Agent                                                                                                    | ARI Agent<br>ARI Agent<br>Integra Inter<br>vi<br>Integra Inter<br>Control Control Contro                                                                                                    |

Click **Next** to confirm the installation.

Depending on your version of Windows and the security policies that are set on the computer, you may see another Windows alert.

If the User Account Control warning appears, please click **Yes** to continue the process.

A progress bar will be displayed during the installation.

When the process is complete, click Close.

You may now wish to delete the installer file from your computer's desktop or other location where you saved it.

## Starting SMART for the first time

If your computer is running Windows Vista or Windows7, you will need to set the SMART graphical user interface (SMART Agent GUI) to run As Administrator. The following few steps apply only to Vista and Windows 7.

#### Vista and Windows 7 only:

Right-click the IntegraLink SMART Agent item in the Start Menu and select Properties from the context menu.

#### Vista and Windows 7 only:

Choose the Compatibility tab. Check Run this program as an administrator. Click OK.

#### All users continue with the following steps.

After installing SMART, you need to start the application for the first time. After that, SMART will be started whenever you boot the computer.

Open the Start Menu, locate IntegraLink SMART Agent, and click it to launch the program.

#### Vista and Windows 7 only:

When you start SMART, a User Account Control warning will be displayed. Click Yes to continue. Other versions of Windows will not display this dialog box.

#### All users continue with the following steps.

The SMART control panel will display briefly and then disappear.

You will notice a new round icon in the Notification Area (Tray) at the lower right comer of the screen. The icon should be green and have a white check mark in it.

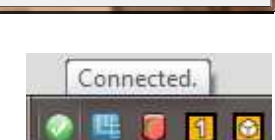

| Python (co                              | mmand line)                        | 43                      |
|-----------------------------------------|------------------------------------|-------------------------|
| C                                       |                                    |                         |
|                                         |                                    |                         |
|                                         |                                    |                         |
| ntegraLink SMA                          | RI Agent Properties                |                         |
| County                                  | Detelle                            | Denis ya Venisaa        |
| Geografi                                | Shotort                            | Competibility           |
| 001010                                  |                                    | · · ·                   |
| n salici vezionio<br>stelicetti i salic | f Windows; sidead the<br>r vecsion | compatibility mode that |
| ieip me choose                          | the settings                       |                         |
| Compatibility mod                       | 6                                  |                         |
| 🔄 Ran this pro                          | gram in compatibility m            | ode for.                |
| Windows XP (                            | Service Pack 3)                    | Ŧ                       |
| Selfings                                |                                    |                         |
| 🖂 Bunin 256                             | nina                               |                         |
| 🔄 Barrin 640 -                          | 480 searces republic               |                         |
| 🗐 Dicable vicu                          | al themes                          |                         |
| 🔲 Disable desi                          | itop composition                   |                         |
| 📃 Deable dep                            | lay scaling on high DP             | leatings                |
| Privilege Level                         |                                    |                         |
| 🖉 Run this pro                          | gram as an administrat             | or )                    |
| · · · · · · · · · · · · · · · · · · ·   | _                                  |                         |
|                                         |                                    |                         |

Pin to Taskbar

Unpin from Start Menu

Remove from this list

IntegraLink SMART Agent Open

🕘 Mozilla

🚺 Snagit :

O Opera

🧭 Winar

C Adobe

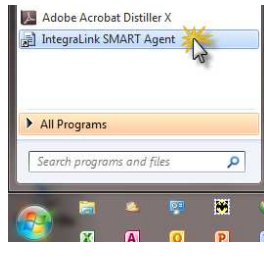

ок 💥

Cancel

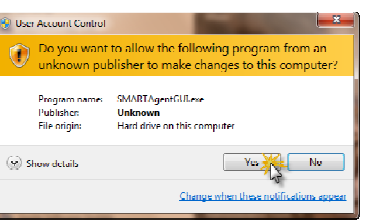

If the icon is red, SMART could not connect to IntegraLink.

Connection problems can be the result of security settings on the computer, firewall settings at the dealership, or a misspelled user name or password. If you encounter any problems at this step, please contact IntegraLink support by phone (614.324.7800, option 3) or by email (smart@integralink.com).

When SMART is running, you can double-click the SMART icon in the Tray to display the control panel.

The control panel has two panes: The first shows your user settings, the SMART Agent status (running), and the Z4 Hub status (connected).

| 🖳 IntegraLink SMARI Aq                             | ent                                |                               |                               |
|----------------------------------------------------|------------------------------------|-------------------------------|-------------------------------|
| Settings Log Viewer                                |                                    |                               |                               |
| -Configuration<br>/4 Liub Address:                 | z4hub()] integratink com           | Status<br>SMARL Agent Status: | Dunning                       |
| IntograLink Server Port:<br>User Name<br>Password: | 22<br>6143247800 Mismonally Mode   | 24 Hub Status:                | Connected.                    |
| Update Interval:<br>Connection Timenul             | 254 seconds.<br>60 seconds<br>Save |                               | Stop Service                  |
| Connected to IntegraLink                           | SMART Agent Service.               |                               | Last update was 03m 15s ago;; |

SMART maintains a connection log that helps IntegraLink technicians determine the cause of any connection problems.

The installation is now complete and SMART will be running whenever your computer is running.

| Settings Log Viewer |             |                                                             |
|---------------------|-------------|-------------------------------------------------------------|
| Date Time           | Category    | Mercaupe                                                    |
| 2/18/2011 9.59 AM   | Information | Update Interval: 254 seconds                                |
| 2/18/2011 9:59 AM   | Information | Tunnel Reverce Port 3712. 10.25.184.194:23 already created. |
| 2/18/2011 9:59 AM   | Information | Turnel Reverse Port 3712, 10.25.184.194.23 already created. |
| 2/18/2011 10:03 AM  | Internation | Client Instance Parameters Refreshed                        |
| 2/18/2011 10:03 AM  | Information | Client Instance Parameters Refreshed.                       |
| 2/18/2011 10:03 AM  | Information | Connection Timeout: 6U acconda.                             |
| 2/18/2011 10:03 AM  | Information | Connection Timeout: 60 seconds.                             |
| 2/18/2011 10:03 AM  | Information | Update Interval: 254 seconds.                               |
| 2/18/2011 10:03 AM  | Information | Update Interval: 254 seconds.                               |
| 2/18/2011 10:03 AM  | Information | Turnel Reverse Port 3712, 10 25 184 194 23 already created  |
| 2/18/2011 10:03 AM  | Homaton     | Tunnel Neverse Port 3/12, 10:25,104,194/23 already created. |

# Users of Vista and Windows 7 computers will see a User Access Control warning each time the computer starts.

When the UAC dialog box appears (Vista and Windows 7 only), click  $\ensuremath{\text{Yes}}$  to continue.

Other versions of Windows will not display this dialog box.

| ſ | 🤫 User     | Account Control                                                                                          | the second second                                            | x      |  |  |
|---|------------|----------------------------------------------------------------------------------------------------|--------------------------------------------------------------|--------|--|--|
|   | ٢          | Do you want to allow the following program from an<br>unknown publisher to make changes to this computer |                                                              |        |  |  |
|   |            | Program name:<br>Publisher:<br>File origin:                                                              | SidARTAgentGillexe<br>Unknown<br>Hard drive on this computer |        |  |  |
|   | <u>ی</u> ک | now details                                                                                              | Change when these not fications                              | appear |  |  |

### Confirming that Windows power management is off

To maintain a connection with the IntegraLink data collection center, the computer's power management should be disabled. From the **Control Panel**, choose **Power Options**. Start Menu ► Control Panel ► Power Options.

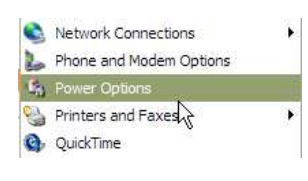

The critical settings are the ones highlighted here. The monitor can power down, but the disks should remain on and the system should never enter standby or hibernation mode.

We also recommend that you examine the **Hibernate** tab to be certain that Hibernation is not enabled.

| ADV                                         | anced                                       | Hibemate                          | UPS                        |                                                    |
|---------------------------------------------|---------------------------------------------|-----------------------------------|----------------------------|----------------------------------------------------|
| Select the p<br>this comput<br>the selecter | oowers<br>er. Not<br>di <mark>sche</mark> r | cheme with<br>e that chang<br>ne. | the most ap<br>ing the set | opropriate settings for<br>tings below will modify |
| Always On                                   |                                             |                                   |                            | <b> </b> ~                                         |
|                                             |                                             | 1                                 | Sauce An                   | Delete                                             |
|                                             |                                             |                                   | Jave As                    | Delete                                             |
| Settings for Always                         | On pov                                      | ver scheme                        |                            |                                                    |
| Tum off monitor:                            | A                                           | fter 20 mins                      |                            | ~                                                  |
| Turn off hard disks:                        | 1                                           | lever                             |                            |                                                    |
| System standby:                             | ħ                                           | lever                             |                            |                                                    |
| System hibernates:                          | ١                                           | lever                             |                            |                                                    |
|                                             |                                             |                                   |                            |                                                    |

### Removing IntegraLink SMART

If you decide to remove SMART from your computer, first doubleclick the SMART icon and stop the service. The user who is logged on must have administrator privileges to stop the service.

After stopping the service, close the window, right-click the SMART icon in the Tray, and select **Exit**.

From the **Control Panel**, choose **Add and Remove Programs**, and then select **IntegraLink SMART Agent** from the list. Click the **Remove** button.

You will be asked to confirm your decision. Click **Yes** to continue.

A status window will appear during the process. When the window closes, the process is complete.

| Settings Log Viewer                                                                                                    |                                                                                                    |                                                |                                                                                                  |
|----------------------------------------------------------------------------------------------------|----------------------------------------------------------------------------------------------------|------------------------------------------------|--------------------------------------------------------------------------------------------------|
| Configuration<br>24 Hub Address:<br>IntegraLink Server Pott:<br>User Name:<br>Password:<br>Update Interval:<br>Connection Timeout: | I-4hub01.integraink.com<br>22<br>Friendy_motors<br>120 seconds.<br>Save                                                                     | Status<br>SMART Agent Status:<br>Z4 Hub Status | Running<br>Connected.                                                                            |
| Connected to IntegraLink St                                                                                                    | HART Agent Service.                                                                                                    |                                                | Last Update: 00:45;                                                                              |
| 😤 Add ar Remove Drown                                                                                                    | sens.                                                                                                    |                                                |                                                                                                  |
| Currently in<br>Chings or<br>Programs<br>Add Iden<br>Programs                                                                      | stalled programs and updates:<br>aLlink SHART Agent<br>see for support information,<br>gae this program or remove it from yo<br>tual Player | Show upd                                       | ates Soft by: Name  Size 0.6598 Und 00.0000 Last Need On 0/11/0007 ove. Change Period Size 26948 |
| Add or Remove                                                                                                    | Programs                                                                                                    |                                                | ×                                                                                                |
| Are you                                                                                                    | i sure you want to remo                                                                                                    | ve IntegraLink SMAR                            | Agent from your computer?                                                                        |
|                                                                                                    |                                                                                                    |                                                |                                                                                                  |
| IntegraLink                                                                                                    | SMART Agent                                                                                                    |                                                |                                                                                                  |
| 12                                                                                                    |                                                                                                    |                                                |                                                                                                  |

Utgr